Wenn Flughafen Wien Ihr letzter Abflugort innerhalb der EU ist, bitte begeben Sie sich zum DEV-Bereich (Digital Export Validation) in Abflugterminal, bevor Sie Ihr Gepäck aufgeben.

Um Ihre digitale Export Validierung für Ihre Tax-Free Formulare aus allen EU-Ländern zu erhalten, müssen Sie die folgenden Dienste verwenden:

### Selbstbedienung Mobiles Gerät

- 1. Suchen Sie auf Ihrem Mobilgerät nach DEV WIFI und verbinden Sie sich.
- Scannen Sie Ihren Reisepass (oder geben Sie Ihre 2 Reisepass- und Bordkartendaten ein).
- 3. Ihre Einkäufe werden auf Ihrem Mobilgerät angezeigt.
- Kreuzen Sie nur die Kästschen für Gegenstände in Ihrem 4 aufzugebenden Gepäck an (alle anderen Gegenstände in Ihrem Handgepäck werden an einem DEV-Schalter neben Ihrem Boarding-Gate validiert).
  - Der Export wurde genehmigt gehen Sie zu Ihrem angegebenen Check-in Schalter.
    - Weitere Kontrollen erforderlich gehen Sie zu einem Zollschalter im DEV-Bereich.

## Selbstbedienung DEV kiosks

- 1. Scannen Sie Ihren Reisepass und Ihre Bordkarte an einem Selbstbedienungskiosk.
- 2. Ihre Einkäufe werden auf dem Bildschirm angezeigt.
- 3 Kreuzen Sie nur die Kästschen für Gegenstände in Ihrem aufzugebenden Gepäck an (alle anderen Gegenstände in Ihrem Handgepäck werden an einem DEV-Schalter neben Ihrem Boarding-Gate validiert).
  - Der Export wurde genehmigt gehen Sie zu Ihrem angegebenen Check-in Schalter.

Weitere Kontrollen erforderlich - gehen Sie zu einem Zollschalter im DEV-Bereich.

# Andere Tax Free Formulare

Schalter.

din.

## Sie können Ihre Einkäufe per Selbstbedienung nicht finden?

- 1 Gehen Sie zu einem Schalter im DEV-Bereich um Hilfe zu erhalten.
- 2. Bitte beachten Sie, dass eine Gebühr erhoben wird und nur bargeldlose Zahlung möglich ist. Der Export wurde genehmigt - gehen Sie zu Ihrem angegebenen Check-in

Weitere Kontrollen erforderlich - gehen Sie zu einem Zollschalter im dh. DEV-Bereich.

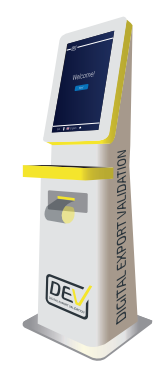

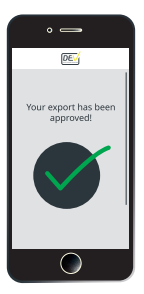

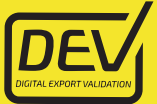